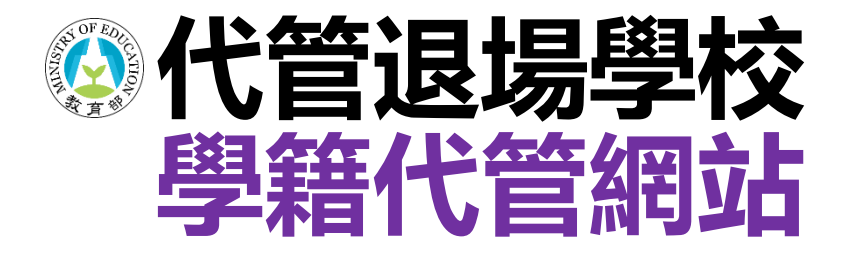

# 文件申請操作步驟

### 代管退場學校學生學籍資料庫

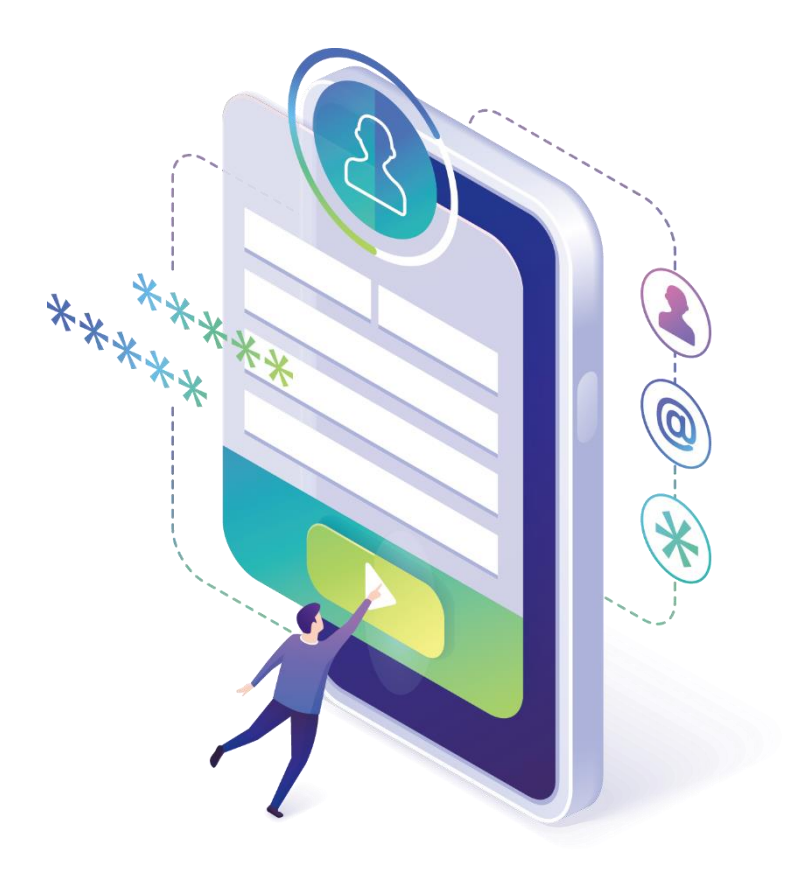

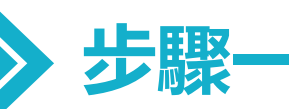

## 已完成網站註冊者,請至學籍代管網站登入 https://ercs.moe.edu.tw

| *                                                          |                                             | 注冊 登入                      |
|------------------------------------------------------------|---------------------------------------------|----------------------------|
| でで<br>Enrollma                                             | 管退場學校學生學籍資料庫<br>ent records custody service | <mark>點擊右上角</mark><br>【登入】 |
| <ul> <li>▲ 代管學校</li> <li>★ 最新消息</li> <li>♪ 如何申請</li> </ul> | 中 已代管之退場學校<br>亞太創意技術學院 南榮科技大學 高美醫護管理專科學校    |                            |
| ▷ 文件下載 ▶ 各校文件                                              | ➡最新消息                                       |                            |
| <ul> <li>□ 交通資訊</li> <li>□ ● 聯絡我們</li> </ul>               | 技專校院退場學校學籍申請各校連絡資訊                          | 2020-08-06                 |
|                                                            | 退場學校校友,欲申請學籍相關證明文件,請洽各校負責窗口。                | more                       |
|                                                            | 線上申請系統已上線                                   | 2021-08-05                 |
|                                                            | 即日起,代管退場學校學生學籍資料庫線上申請系統已上線,已接               | more                       |

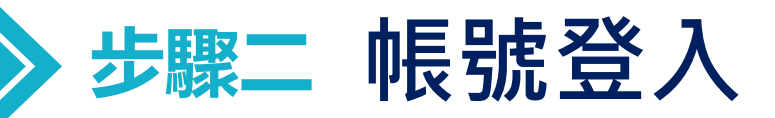

### 帳號為註冊時所填寫之電子郵件信箱 密碼請輸入開通信函中所註明之【預設密碼】,第1次登入後請變更密碼。

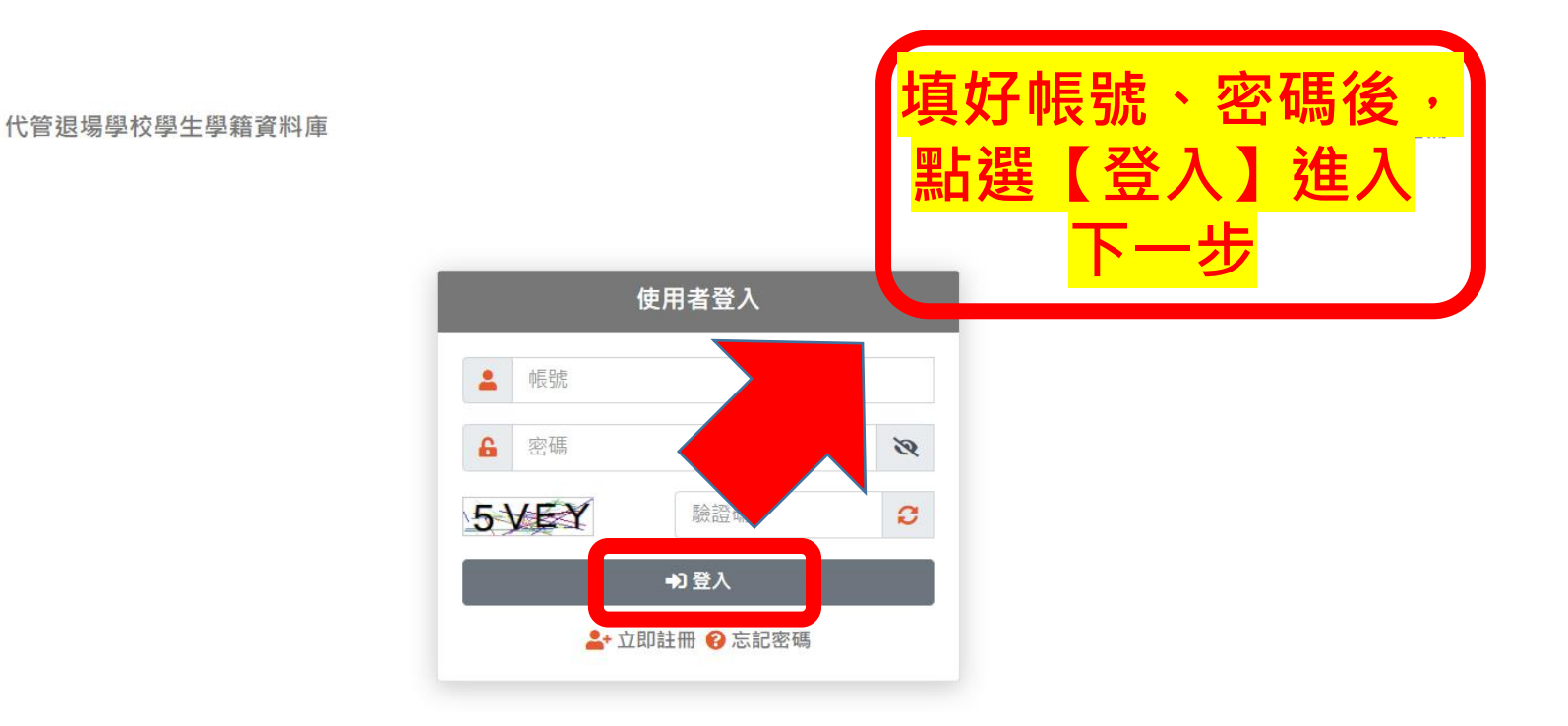

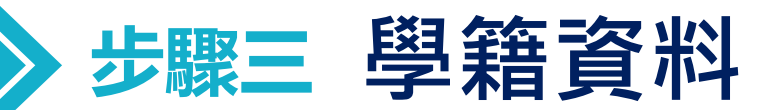

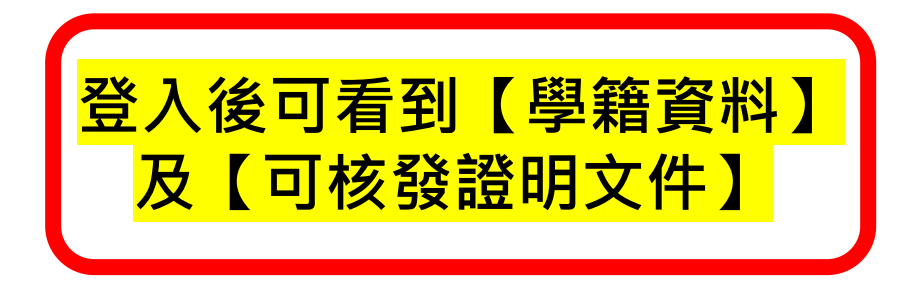

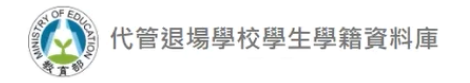

聯絡我們 💄

#### 學籍資料

| 就讀學校    | 高美醫護管理專科學校      |    |       |
|---------|-----------------|----|-------|
| 學號      |                 | 學制 | 五專(日) |
| 科系所     | 護理科             | 狀態 | 肄業    |
| 可核發證明文件 | 中文歷年成績單、中文修業證明書 |    |       |

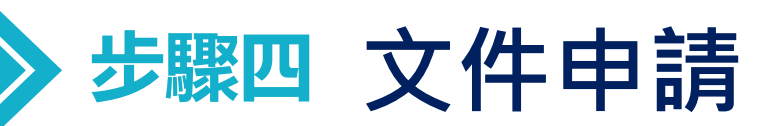

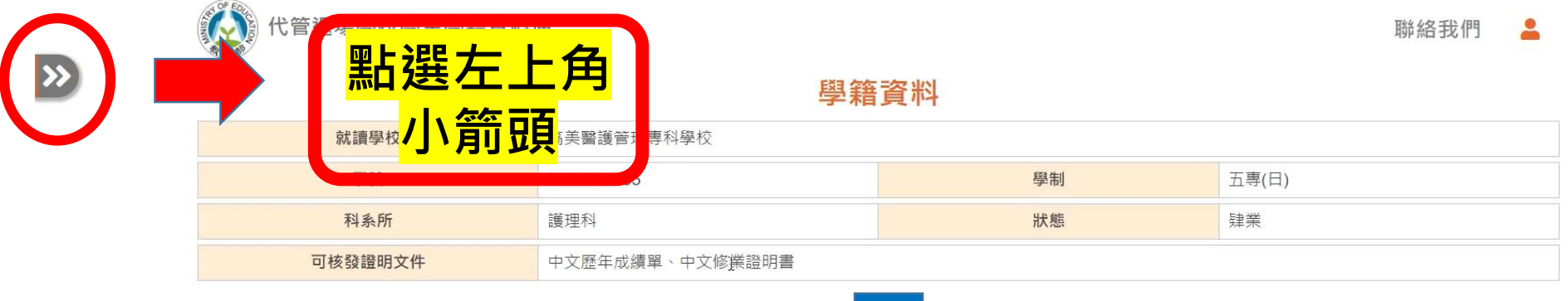

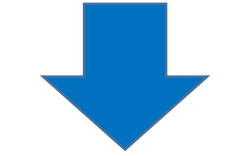

| ☞ 學籍線上申請       | × | (人) 代管退場學校學生學籍]    | 資料庫                |    | 聯絡我們  |
|----------------|---|--------------------|--------------------|----|-------|
| ▶學籍資料          |   |                    |                    |    | _     |
| ▶證明文件          | ~ | <sup>學籍資料</sup> 點選 | <mark>證明文件→</mark> |    |       |
| 線上申請<br>中崩進及重詞 |   | 就請學校 4             | 泉上申請               |    |       |
| ▶個人資料變更        | > | 學號                 |                    | 學制 | 二第(日) |
| ▶個人資料          | > | 科条所                | 電子工程科              | 狀態 | 肆樂    |
|                |   | 可核發證明文件            | 中文歷年成續單、中文修業證明書    |    |       |

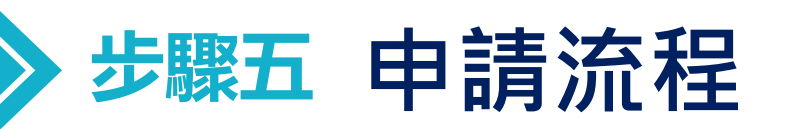

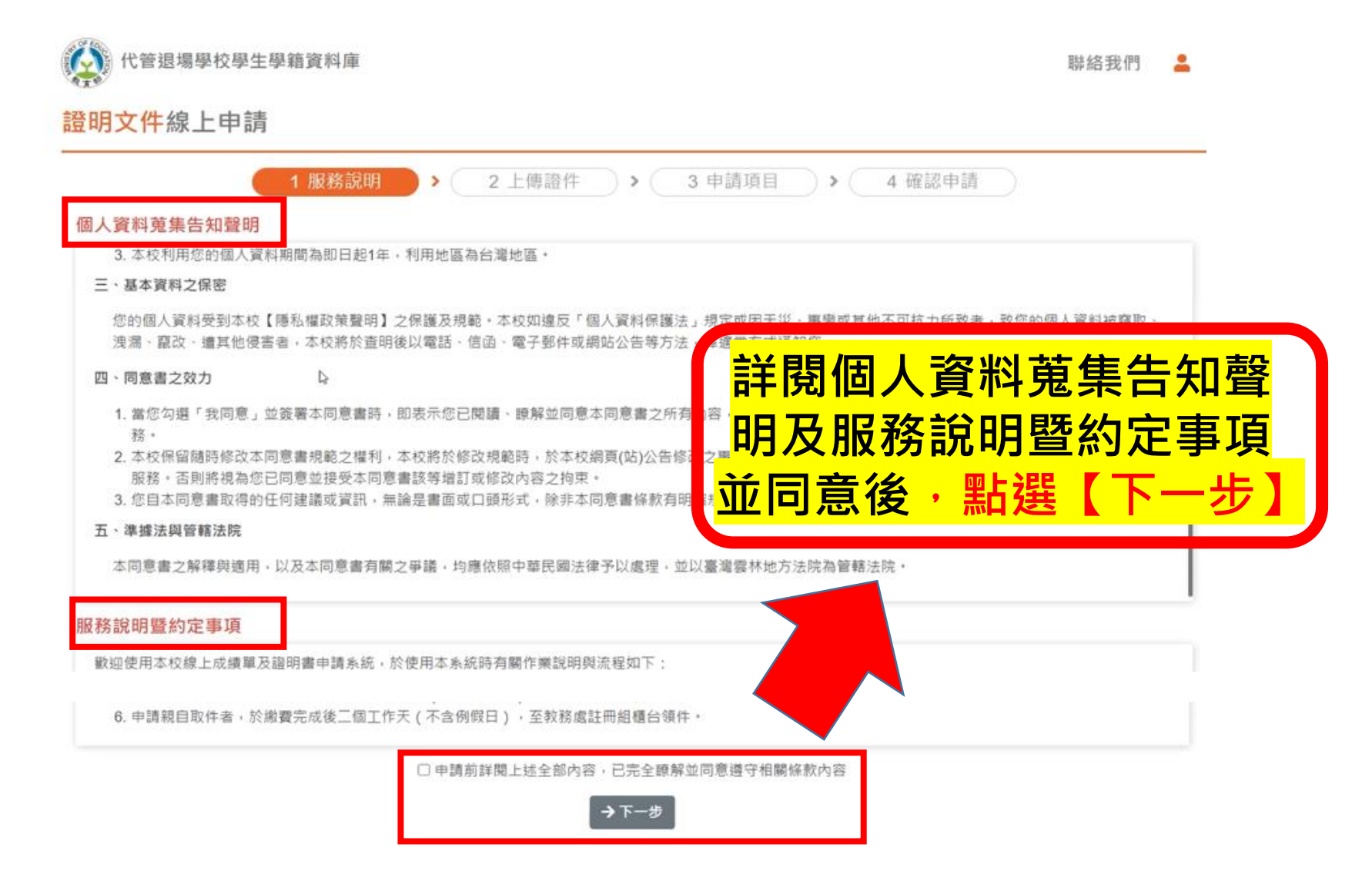

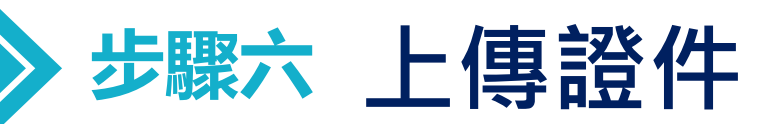

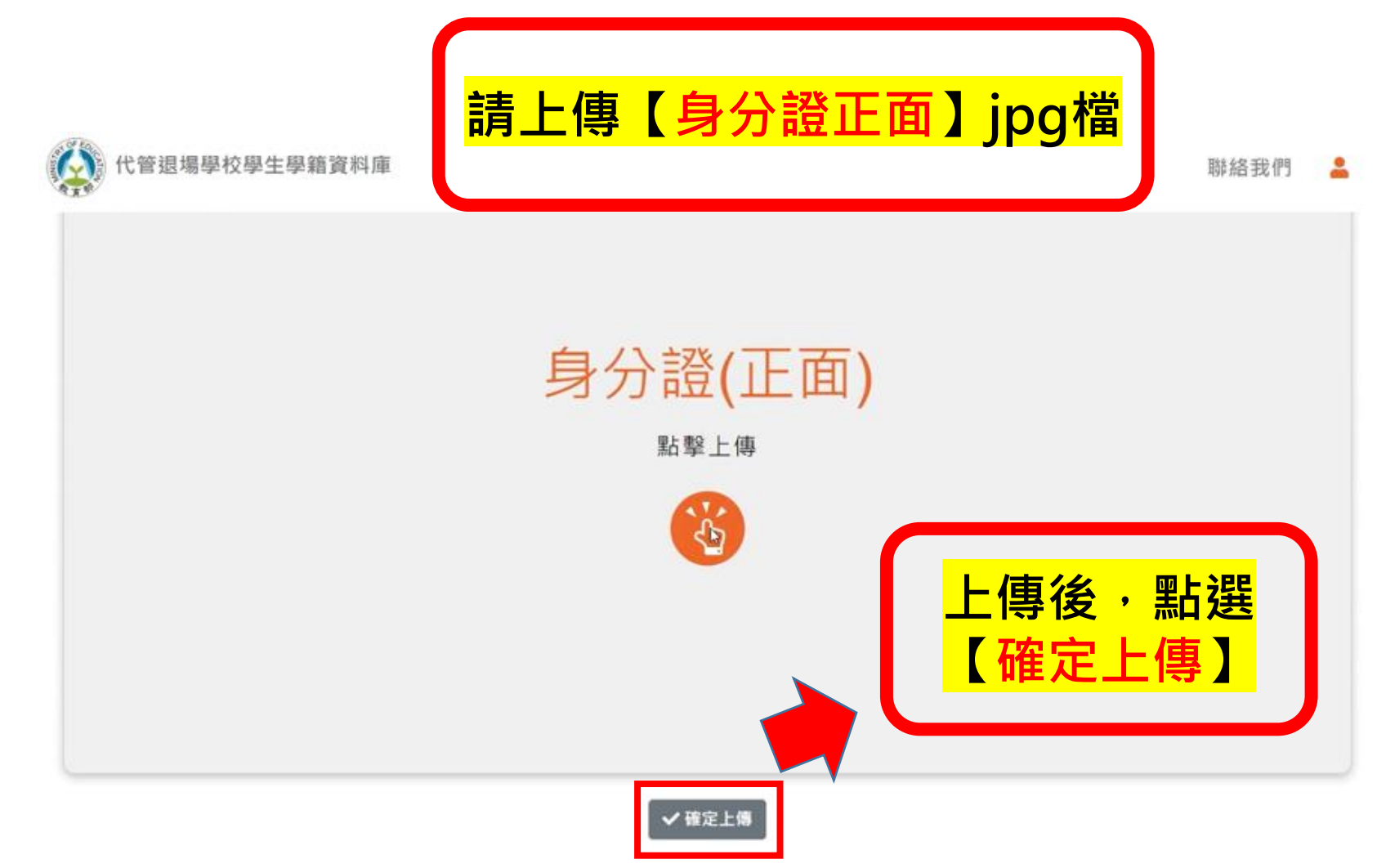

| > 步驟七 申請項                               | 〔目                                                    |                         |
|-----------------------------------------|-------------------------------------------------------|-------------------------|
| <mark>點選要申請</mark><br>件人、郵寄<br>是否有      | 的項目、份數,郵寄方式、填寫打<br>地址,並確認聯絡電話與電子郵作<br>ī誤。確定後再按【確定送出】。 | <mark>旨定收</mark><br>牛信箱 |
| 1 服務                                    | 說明 > 2 上傳證件 > 3 申請項目 > 4 確認申請 )                       |                         |
| 申請編號:                                   | 中意                                                    | 青日期:2022-07-22          |
| 姓名                                      | 身分證字號 出生日期                                            |                         |
| 就讀學校                                    | 就讀學籍                                                  |                         |
| 南榮技術學院                                  |                                                       | ~                       |
| 中文歷年成績單                                 |                                                       |                         |
| 正本 <b>\$20</b> 0                        | ✔ 份 影本 \$5 0                                          | ~ 份                     |
| 中文修業證明書 (需搭配歷年成績單)                      | ▋ <b>■</b> ▶ <mark>肄業生之中文修業證明書</mark>                 |                         |
| 正本 \$100 0                              |                                                       | ✔ 份                     |
| 郵寄方式                                    | 指定收件人                                                 |                         |
| ○ 普通掛號 ○ 限時掛號                           | 委制制計                                                  |                         |
| 郵答地址                                    | *不需再交輸入路市及鄉鎮                                          |                         |
| 請選擇鄭遞區號 🔷                               | 請輸入村里/路街道名稱及巷弄號碼                                      |                         |
| 聯絡電話 (範例: 05-5342601#12345 / 0912-34567 | 8) 電子郵件信箱                                             |                         |
|                                         |                                                       |                         |
|                                         | ←回上頁 ✓ 確定送出                                           |                         |
|                                         | 學籍代管網站文件申請                                            |                         |

| 步驟                                                                                                    | <b>駅八確認</b>                     | 申請                                 |                              |        |
|----------------------------------------------------------------------------------------------------|---------------------------------|------------------------------------|------------------------------|--------|
| Notes and the second second second second second second second second second second second second second second | <b>在自</b><br>(1) 代管退場學校學 E 學籍資料 | 忍申請項目及郵寄資<br><mark>確定後再按【確定</mark> | <mark>料是否正確。</mark><br>送出】 。 | 聯絡我們 💄 |
|                                                                                                    | 王小明                             | S123456789                         | 82年10月22日                    |        |
|                                                                                                    | <b>向</b> : 唐翔 校                 | 宣差驗握等理事利腐朽                         |                              |        |

| 就讀學校 | 高美醫護管理專科學校     |
|------|----------------|
| 就讀學籍 | (護理科-五專(日)-肄業) |

#### 中文歷年成績單

| 項目 | 單價 | 份數 | 金額 |
|----|----|----|----|
| 正本 | 20 | 1  | 20 |
| 影本 | 5  | 1  | 5  |

#### 中文修業證明書

| 中又修美證明書 |     | 5  |     |
|---------|-----|----|-----|
| 項目      | 單價  | 份數 | 金額  |
| 正本      | 100 | 1  | 100 |
| 影本      | 5   | 2  | 10  |

| 工本費 | (A) | 135 |
|-----|-----|-----|
|     |     |     |

信封費 (B) 5 44

郵資 (C) 費用總計 (A+B+C) 184

| 郵寄方式 | 普通掛號                   | 指定收件人 | 王小明 |
|------|------------------------|-------|-----|
| 郵寄地址 | 640 雲林縣斗六市雲林縣斗六市大學路三段1 | 23號   |     |
| 聯絡電話 | 0912345678             |       |     |

![](_page_8_Picture_10.jpeg)

| 申<br>完                                                                                                    | <mark>請完成後,系</mark><br>成後2-3個エ | 、統將產生一組繳費資料<br>作天,即會製作文件並 | <sup>斜・</sup> 繳費<br>Ď送出。 |
|----------------------------------------------------------------------------------------------------|--------------------------------|---------------------------|--------------------------|
| 後<br>一<br>代<br>管<br>退<br>一<br>代<br>管<br>退<br>一<br>代<br>管<br>退<br>一<br>一<br>一<br>一<br>一<br>一<br>一<br>一<br>一<br>一<br>一<br>一<br>一 | 場學校學生學籍資料庫<br>泉 <b>上 申 請</b>   |                           | 聯絡我們                     |
|                                                                                                    |                                | ♥申請完成                     |                          |
| 申請編號:                                                                                                    |                                | 2014 調報 1502 全市           | 申請日期:2020-12-04          |
|                                                                                                    | 銀行代碼                           | 版質員面<br>客違銀行(004)         |                          |
|                                                                                                    | and 10 10 Mid                  | 36(HOV) 11(HOV)           |                          |
|                                                                                                    | 繳費帳號                           |                           |                          |

![](_page_10_Picture_0.jpeg)

## 申請文件有任何問題 可撥打 05-5342601 分機2203、5373 學籍代管專案小組

![](_page_10_Picture_2.jpeg)

![](_page_10_Picture_3.jpeg)